### Personalización de las bandejas de tramitación individual.

### 1. Acceder al botón "Bandeja de Tramitación – Tramitación Individual".

A continuación, el usuario deberá situarse sobre el descriptivo "Bandeja de entrada", y tras pulsar botón derecho, tendrá que seleccionar "Añadir pool de expedientes".

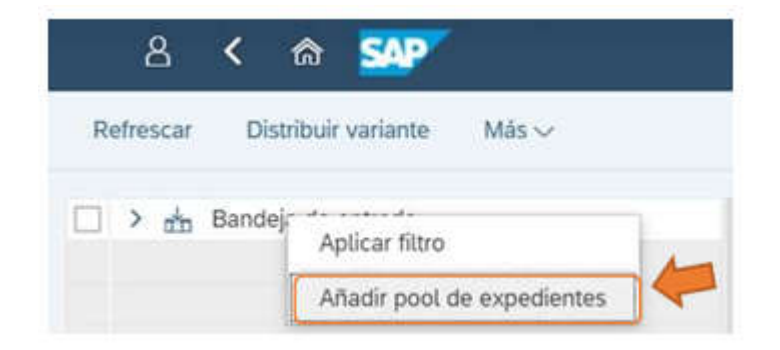

### 2. Acto seguido, el sistema mostrará una pantalla con los campos que pueden formar parte de la visualización en la bandeja de tramitación:

- Los campos que se encuentran en la columna derecha "Pool col." son los campos que pueden mostrarse en la bandeja de tramitación, pero que no están siendo mostrados actualmente.
- Los campos que se encuentran en la columna izquierda "Columnas visualizadas" son los campos que actualmente se muestran en la visualización de la bandeja de tramitación.
- Para que un campo se muestre en la visualización de la bandeja de tramitación, el usuario deberá seleccionarlo en la columna de la derecha "Pool col." y llevarlo a la columna de la izquierda "Columnas visualizadas" con el botón

| Sirven para colocar las                                                 | Modifi                                                                                                    | car layout                                                                                                    | ×                         |
|-------------------------------------------------------------------------|----------------------------------------------------------------------------------------------------|----------------------------------------------------------------------------------------------------|---------------------------|
| se muestren en un orden u otro                                          | Selec.columnas Clasific. Represent.                                                                                  |                                                                                                    |                           |
|                                                                         | Columnas visualizadas                                                                                                | Pool col.                                                                                                    | Columnas que puede mostra |
|                                                                         | Nom.columna                                                                                                    | Nom.columna                                                                                                    | siendo usadas             |
| Columnas que está<br>mostrando la bandeja de<br>tramitación actualmente | Código del expediente<br>Título<br>Indicador de status<br>Fecha de creación<br>Fecha en la que vence el plazo alarma | Número de paso<br>Tipo de expediente<br>Ejercicio<br>Número interno del expediente<br>Código de circuito<br>Denominación circuito<br>Código de trámite   |                           |
|                                                                         | A través de estos botones, se<br>añaden o quitan las columnas<br>de la bandeja de tramitación                        | Denomincación trámite<br>Código de tarea<br>Denominación tarea<br>Fecha efectiva de inicio de paso<br>Status del expediente<br>Evordiente administrativo |                           |

Fondo Europeo de Desarrollo Regional Una manera de hacer Europa

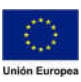

Tomar Cance

# **3.** Posteriormente, tras pulsar "Tomar", el usuario tendrá que informar un nombre para la bandeja de tramitación personal que acaba de crear.

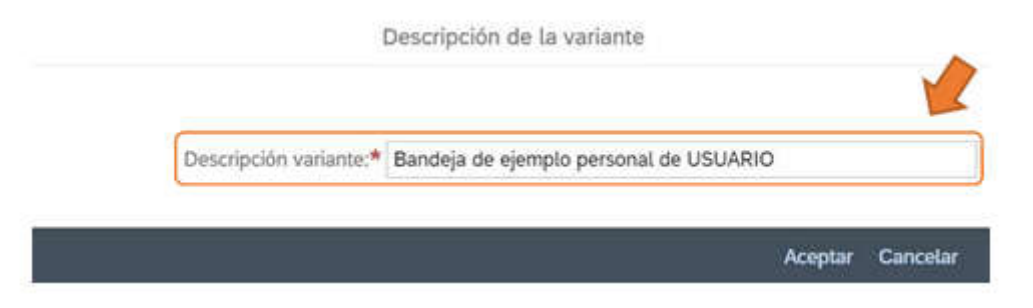

# 4. Una vez se haya informado un título para la bandeja personal y se haya pulsado "Aceptar", la bandeja creada por el usuario aparecerá debajo de "Bandeja de entrada".

Para poder visualizar su bandeja personal, el usuario deberá hacer doble click sobre esta bandeja creada.

| 🔽 💙 📩 Bandeja de entrada     | Al entrar por primera vez a la bandeja de<br>tramitación, el sistema siempre muestra<br>por defecto esta bandeja "inicial" |
|------------------------------|----------------------------------------------------------------------------------------------------|
| Hacer doble click para poder | ersonal de USUARIO                                                                                                    |

### 5. Aplicar filtros en la bandeja de tramitación personal.

Además, el usuario podrá aplicar filtros a su bandeja de tramitación personal, situándose sobre ella y haciendo click derecho y, posteriormente, pulsar en "Añadir filtro".

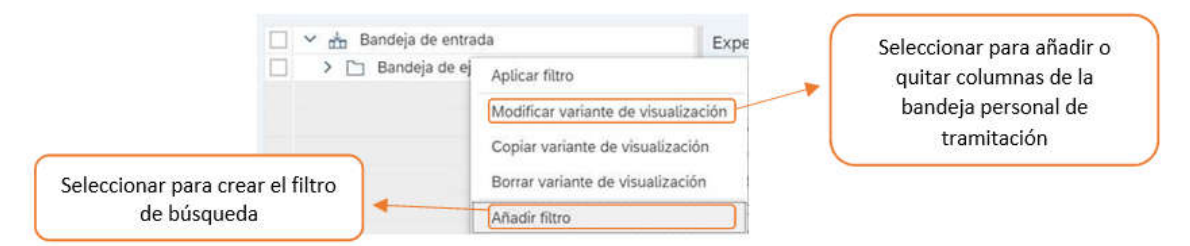

Tras esto, el usuario tendrá que informar los campos que aplicarán el filtro:

• **PASO 1:** Definición de criterios filtrado ☑ el usuario tendrá que seleccionar el campo de la columna derecha "Pool col." y llevarlo a la columna izquierda "Criter.filtro" con el botón

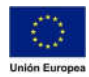

JUNTA DE EXTREMADURA

#### Consejería de Hacienda y Administración Pública

Dirección General de Tecnologías de la Información y la Comunicación

|                                                                   | Definir criterios filt                                                    | 70 X                                                                                                    |                                                             |
|-------------------------------------------------------------------|---------------------------------------------------------------------------|----------------------------------------------------------------------------------------------------|-------------------------------------------------------------|
|                                                                   | Paso 1: Definición de criterios filtrado<br>Criter.filtro                 | Pool col.                                                                                                    | Campos que<br>pueden utilizarse                             |
| Campos que<br>formarán parte<br>del filtro                        | Nom.columna<br>Tipo de expediente<br>Ejercicio                            | Nom.columna<br>Columna dinámica 20 del tipo DECFFLOAT<br>Número de paso<br>Número interno del expediente<br>Código de circuito | para aplicar filtros,<br>pero que no están<br>siendo usados |
|                                                                   | A través de estos botones, se<br>añaden o quitan los campos<br>del filtro | Denominación circuito Código de trámite Denominicación trámite Código de tarea Denominicación tarea                            |                                                             |
| Informar los valores que<br>pueden tomar los campos<br>del filtro | Puso 2 V Especivalores                                                    | Fecha efectiva de inicio de paso                                                                                               |                                                             |
|                                                                   |                                                                           | Tomar Cancelar                                                                                                    |                                                             |

• **PASO 2:** Especificar los valores que tendrán los campos del filtro a través de botón "Espec.valores".

| Selec.                  |                                               |   |          |  |
|-------------------------|-----------------------------------------------|---|----------|--|
|                         | Tipo de expediente: GASTOS<br>Ejercicio: 2020 | a | 0*<br>0* |  |
|                         |                                               |   |          |  |
|                         | Hilling of all                                |   |          |  |
| valores que u<br>filtro | tilizara el                                   |   |          |  |
|                         |                                               |   |          |  |
|                         |                                               |   |          |  |
|                         |                                               |   |          |  |
|                         |                                               |   |          |  |
|                         |                                               |   |          |  |

Una vez pulsado el botón "Espec.valores", el sistema mostrará la pantalla anterior en la cual el usuario deberá informar el valor que tomará cada campo del filtro. En el ejemplo de la captura, se ha creado un filtro para que solo muestre los expedientes de GASTOS del ejercicio 2020.

Finalmente, el usuario solo tendrá que indicar un título para el filtro que acaba de crear:

| Descripción vari | ante:* Filtro de ejemplo de USUA | RIO |
|------------------|----------------------------------|-----|
| S                |                                  |     |

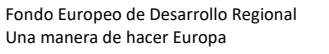

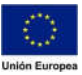

A partir de este momento, cada vez que el usuario haga doble click sobre la carpeta de la bandeja personal creada, automáticamente se aplicará el filtro creado y la bandeja de tramitación mostrará únicamente los expedientes que cumplan con los requisitos indicados en el filtro.

| ✓ da Bandeja de entrada                    |   |
|--------------------------------------------|---|
| ✓ ☑ Bandeja de ejemplo personal de USUARIO |   |
| Selección manual                           |   |
| √ Filtro de ejemplo de USUARIO             | ( |

Hacer doble <u>click</u> para que el sistema muestre la bandeja personal creada y aplique los filtros creados

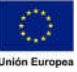